×

# R0826 - Relatório de Análise de Arrecadação

O objetivo desta funcionalidade é gerar relatórios de análise de arrecadação. O objetivo desses relatórios é acompanhar, dia a dia, a arrecadação, através do processamento dos movimentos bancários enviados pelos agentes arrecadadores.

O relatório pode ser emitido com vários níveis de agregação, de acordo com as opções que veremos: **Estado**.

A funcionalidade pode ser acessada via **Menu de Sistema**, através do caminho: **GSAN** > **Relatório** > **Arrecadação** > **R0826 - Relatório de Análise de Arrecadação**.

Feito isso, o sistema exibe a tela a seguir:

#### Observação

Informamos que os dados exibidos nas telas e no relatório a seguir são fictícios, e não retratam informações de clientes.

### Estado

| Para gerar o relatório | de análise da arrecadaç | ão, informe os dados | abaixo: |                 |
|------------------------|-------------------------|----------------------|---------|-----------------|
| Opcão de Totalizaçã    | açao:" 11/2000          | mm/aaaa              |         |                 |
| opçao de Totanzaça     | Der Arrocar             | lador                |         |                 |
|                        | Dor Forma               | do Arrocadação       |         |                 |
|                        | * Campo Obrigat         | lório                |         |                 |
|                        |                         |                      |         |                 |
|                        |                         |                      |         | Gerar Relatório |
|                        |                         |                      |         |                 |

Acima, os campos obrigatórios **Mês/Ano da Arrecadação** e **Opção de Totalização** definem o período da análise da arrecadação e a totalização dos quantitativos no relatório. Com a **Opção de Totalização Estado** marcada, o relatório é emitido com a arrecadação diária de cada estado após o clique em Gerar Relatório.

Vamos entender agora cada um dos campos exibidos no relatório gerado. Clique sobre ele se quiser aumentar sua imagem:

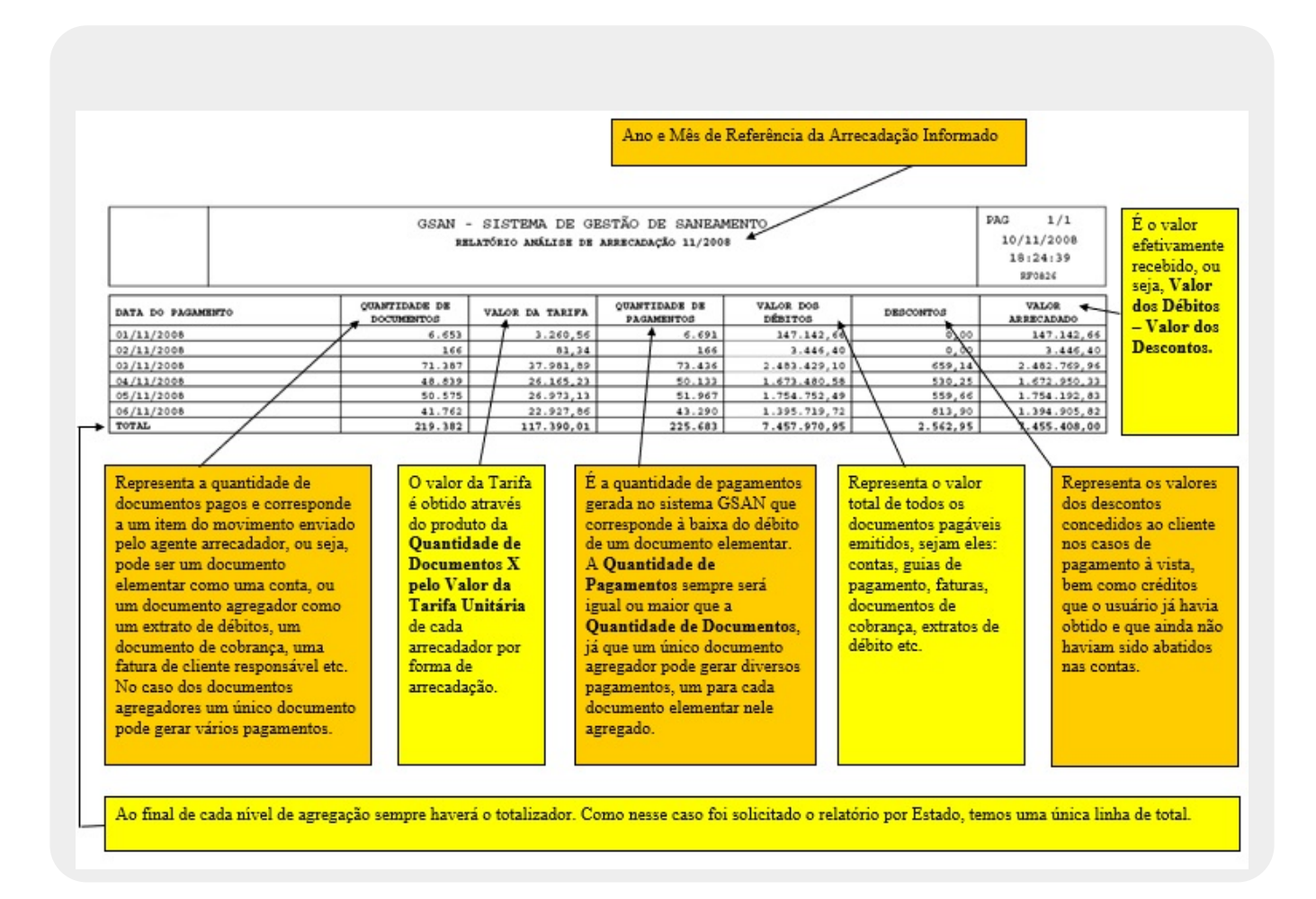

## Estado por Agente Arrecadador

| /                              | Gsan -> Relatorios -> Arrecao           | acao -> Ruszo - Relatorio de Analise da Arrecadacao |
|--------------------------------|-----------------------------------------|-----------------------------------------------------|
| Relátorio de Análise           | da Arrecadação                          |                                                     |
| Para gerar o relatório de anál | lise da arrecadação, informe os dados a | baixo:                                              |
| Mês/Ano da Arrecadação:*       | 11/2008 mm/aaaa                         |                                                     |
| Opção de Totalização:*         | ✓ Estado                                |                                                     |
|                                | Por Arrecadador                         | <b>~</b>                                            |
|                                | Por Forma de Arrecadação                | × )                                                 |
|                                | * Campo Obrigatório                     |                                                     |
|                                |                                         | Gerar Relatório                                     |
|                                |                                         |                                                     |
|                                |                                         |                                                     |
|                                | Versão: 3                               | .172.1.0 (Batch) 02/02/2023 - 14:55:40              |

Caso estejam marcados os campos Estado e Por Arrecadador o relatório será para todo o

Estado, quebrando por agente arrecadador. Clicando em Gerar Relatório temos o seguinte relatório gerado. Como as colunas do relatório serão sempre as mesmas, serão explicitadas apenas as diferenças que mereçam ser observadas.

|                                                                  | GSAN -                      | SISTEMA DE GE<br>LATÓRIO ANÁLISE DE | STÃO DE SANEA<br>Arrecadação 11/200 | MENTO<br>18                              |                           | PAG 1/14                                                      | Nessa opção o                                                                               |
|------------------------------------------------------------------|-----------------------------|-------------------------------------|-------------------------------------|------------------------------------------|---------------------------|---------------------------------------------------------------|---------------------------------------------------------------------------------------------|
| Arrecadador                                                      | BANCO DO BRASIL             |                                     |                                     |                                          |                           | 18:57:11<br>RF0826                                            | Nome do<br>Arrecadador é                                                                    |
| DATA DO PAGAMENTO                                                | QUANTIDADE DE<br>DOCUMENTOS | VALOR DA TARIFA                     | QUANTIDADE DE<br>PAGAMENTOS         | VALOR DOS<br>DÉBITOS                     | DESCONTOS                 | ARRECADADO                                                    | exibido no                                                                                  |
| 03/11/2008                                                       | 6.806                       | 3.219,39                            | 6.995                               | 533.264,13                               | 124,59                    | 533.132.54                                                    | cabeçanio de cada                                                                           |
| 04/11/2008                                                       | 4.697                       | 2.220,91                            | 4.783                               | 286.352,75                               | 0,00                      | 286, 552, 75                                                  | página                                                                                      |
| 05/11/2008                                                       | 4.622                       | 2.169,99                            | 4.809                               | 294.460.20                               | 0,00                      | 294.468,39                                                    |                                                                                             |
| 06/11/2008                                                       | 4.231                       | 2.004,89                            | 4.426                               | 248.303.92                               | 105,22                    | 242.198.70                                                    |                                                                                             |
| TOTAL BANCO DO BRASIL                                            | 20.356                      | 9.615,18                            | 21.013                              | 1.356.389,19                             | 229,81                    | 1.356.159,38                                                  |                                                                                             |
| Arrecadador                                                      | : PAGPACIL                  | ATORIO ANALISE DE                   | ARRECADAÇÃO 11/200                  | •                                        | /                         | 10/11/2008<br>18:57:11<br>RF0826                              |                                                                                             |
| DATA DO PAGAMENTO                                                | QUANTIDADE DE<br>DOCUMENTOS | VALOR DA TARIFA                     | QUANTIDADE DE<br>PAGAMENTOS         | VALOR DOS<br>DERITOS                     | DESCONTOS                 | VALOR<br>ARRECADADO                                           | Será sempre listada                                                                         |
| 01/11/2008                                                       | 3.558                       | 1.743,42                            | 2.582                               | 72.201,72                                | 0,00                      | 72.206,72                                                     | uma página por                                                                              |
| 02/11/2008                                                       | 164                         | 80,36                               | 164                                 | 3.414,46                                 | 0,00                      | 3.414,48                                                      | ulla pagilla por                                                                            |
| 03/11/2008                                                       | 5.750                       | 2.817,50                            | 5.874                               | 127.515,14                               | 272,76                    | 127.242,38                                                    | Agente                                                                                      |
| 04/11/2008                                                       | 5.298                       | 2.596.02                            | 5.476                               | 119.009,18                               | 85.74                     | 118.923.39                                                    | Arrecadador.                                                                                |
| 05/11/2008                                                       | 5.825                       | 2.854,25                            | 5.974                               | 125.499,56                               | 61,12                     | 125.438,44                                                    | havanda                                                                                     |
| 06/11/2008                                                       | 5.796                       | 2.840,04                            | 6.136                               | 121.599,74                               | 235,03                    | 121-564,71                                                    | navendo 0                                                                                   |
|                                                                  |                             |                                     | •                                   |                                          |                           |                                                               | <ul> <li>totalizador por<br/>Agente e na última<br/>página o<br/>totalizador por</li> </ul> |
|                                                                  | GSAN -                      | SISTEMA DE GE                       | STÃO DE SANEAM                      | ENTO                                     |                           | PAG 14/14                                                     | Estado.                                                                                     |
| Arrecadador                                                      | RED CARD                    | ATÓRIO ANÁLISE DE A                 | ARRECADA 11/2008                    |                                          |                           | 18:57:11<br>RF0826                                            |                                                                                             |
| Arrecadador                                                      | RED CARD                    | VALOR DA TARIFA                     | QUANTIDADE DE<br>PAGAMENTOS         | VALOR DOS<br>DÉBITOS                     | DESCONTOS                 | 18:57:11<br>RF0826<br>VALOR<br>AREBCADADO                     |                                                                                             |
| Arrecadador                                                      | RED CARD                    | VALOR DA TARIFA                     | QUANTIDADE DE<br>PAGAMENTOS         | VALOR DOS<br>DÉBITOS<br>248,88           | DESCONTOS<br>0,00         | 18:57:11<br>RF0826<br>VALOR<br>ARFECADADO<br>248,88           |                                                                                             |
| Arrecadador<br>DATA DO PAGAMENTO<br>04/11/2008<br>TOTAL EED CARD | RED CARD                    | VALOR DA TARIPA                     | OUNTIDADE DE<br>PAGAMENTOS<br>2     | VALOR DOS<br>DÉBITOS<br>248,88<br>248,88 | DESCONTOS<br>0,00<br>0,00 | 18:57:11<br>RF0826<br>VALOR<br>AREBCADADO<br>248,08<br>248,88 |                                                                                             |

## Estado por Agente Arrecadador e por Forma de Arrecadação

|                              | Gsan -> Relatorios -> Arrecada            | acao -> R0826 - Relatorio de Analise da Arrecadacao |
|------------------------------|-------------------------------------------|-----------------------------------------------------|
| Relatorio de Analis          | e da Arrecadação                          |                                                     |
| Para gerar o relatório de an | álise da arrecadação, informe os dados al | paixo:                                              |
| Mês/Ano da Arrecadação:      | * 11/2008 mm/aaaa                         |                                                     |
| Opção de Totalização:*       | Estado                                    |                                                     |
|                              | Por Arrecadador                           | · · · · · · · · · · · · · · · · · · ·               |
|                              | Por Forma de Arrecadação                  | <b>~</b>                                            |
|                              | * Campo Obrigatório                       |                                                     |
|                              |                                           |                                                     |
|                              |                                           | Gerar Relatório                                     |
|                              |                                           |                                                     |
|                              |                                           |                                                     |
|                              |                                           |                                                     |
|                              |                                           |                                                     |
|                              | Versão: 3.                                | 172.1.0 (Batch) 02/02/2023 - 14:55:40               |

Caso estejam marcados o **Estado**, **Por Arrecadador** e **Por Forma de Arrecadação** o relatório será para todo o Estado, quebrando por agente arrecadador e por forma de arrecadação dentro de cada agente arrecadador.

Clicando em Gerar Relatório temos então o seguinte relatório gerado. Como as colunas do relatório serão sempre as mesmas, serão explicitadas apenas as diferenças que mereçam ser observadas.

|               |                       | GSAN -                      | SISTEMA DE GE                                    | estão de sanean             | MENTO                               |                                        | PAG 1/39                         | Nessa onção, além do Nom                      |
|---------------|-----------------------|-----------------------------|--------------------------------------------------|-----------------------------|-------------------------------------|----------------------------------------|----------------------------------|-----------------------------------------------|
|               |                       | RE                          | LATÓRIO ANÁLISE DE                               | ARRECADAÇÃO 11/200          | 8                                   |                                        | 11/11/2008                       | riessa opçao, alein do rioni                  |
|               | American de Anno 1981 |                             |                                                  |                             | and a lenses deale                  |                                        | 18:07:15                         | do Arrecadador que já er                      |
|               | Arrecadador: BA       | SCO DO BRASIL               |                                                  | ^                           | Float: 1 - Tari                     | fa Unitária: 0.44                      | 294426                           | exibido na onção anterior                     |
| DATA DO PAGAS | MENTO                 | QUANTIDADE DE               | VALOR DA TARIFA                                  | QUANTIDADE DE<br>PAGAMENTOS | VALOR DOS                           | DESCONTOS                              | VALOR                            | também são exibidos                           |
| 03/11/2008    |                       | 2                           | 0,88                                             | 2                           | 56,62                               | 0,00                                   | 56,62                            | Forma de Arrecadação                          |
| 05/11/2008    |                       | 2                           | 0,65                                             | 2                           | 43,02                               | 0,00                                   | 43,02                            | Forma de Afrecadação,                         |
| TOTAL GUICHE  | DE CAIXA              | 4                           | 1,76                                             | 4                           | 99,64                               | 0,00                                   | 99,64                            | número de dias de Float e                     |
|               | *                     |                             |                                                  |                             |                                     |                                        |                                  | valor da tarifa unitária. O                   |
|               |                       | GSAN .                      | SISTEMA DE G                                     | estão de sanea              | MENTO                               |                                        | PAG 2/39                         | dois últimos campos só sã                     |
|               |                       | 11                          | LATÓRIO ANÁLISE DE                               | ARRECADAÇÃO 11/200          | 8                                   |                                        | 11/11/2008                       | exibidos nas opcões qu                        |
|               | Anne and dama and     |                             |                                                  | Barry de                    | Arrendante, 1880.                   |                                        | 18:07:15                         |                                               |
|               | ATTecadador: DA       | NCO DO BRADIL               |                                                  | POINA GE                    | Float: 1 Tari                       | fa Unitária: 0.44                      | RF0824                           | envolvem o arrecadador e                      |
|               | -                     |                             |                                                  |                             |                                     |                                        |                                  | forma de arrecadação, iá cu                   |
| DATA DO PAGAS | NENTO                 | QUANTIDADE DE               | VALOR DA TANEFA                                  | QUANTIDADE DE               | VALOR DOS                           | DEDCONTOS                              | VALOR                            | torna de arrecadação, ja qu                   |
|               |                       | DOCUMENTOS                  |                                                  | PAGAMENTOS                  | DEBITOS                             |                                        | ARRECADADO                       | são dependentes de ambos.                     |
| 03/11/2008    |                       | 1.754                       | 771,76                                           | 1.791                       | 86.261,97                           | 124,59                                 | 86.137,28                        | 1                                             |
| 04/11/2008    |                       | 1.086                       | 477,04                                           | 1.101                       | 60.065,76                           | 0,00                                   | 60.065,78                        |                                               |
| 05/88/2008    |                       | 4.096                       | 402,24                                           | 1.100                       | 35.477,77                           | 105.00                                 | 35.277,77                        |                                               |
| TOTAL ADDRESS | DACAO RESTRONTCA      | 4.651                       | 2.046.44                                         | 4.75                        | 240.134.07                          | 229.81                                 | 239.904.26                       |                                               |
|               | Arrecadador: BA       | SSAN -                      | - SISTEMA DE <del>GA</del><br>LATÓRIO AMÁLISE DE | ABURCADAÇÃO 11/200<br>Forma | MENTO<br>Martecadação: FIC<br>Ploat | SA DE COMPENSAÇÃO                      | 11/11/2008<br>18:07:15<br>SF0826 | página por Forma de<br>Arrecadação de cada um |
|               | 1                     |                             |                                                  |                             | PANAL INT                           | ing onlygend) sign                     |                                  | dos Agentes                                   |
| DATA DO PAGAS | OTHER                 | QUANTIDADE DE<br>DOCUMENTOS | VALOR DA TARIFA                                  | QUANTIDADE DE<br>PAGAMENTOS | VALOR DOS<br>DÉBITOS                | DESCRIPTOS                             | ARRECADADO                       | Arrecadadores havendo o                       |
| 03/11/2008    |                       | 34                          | 42,50                                            | 34                          | 307.028,70                          | 0,00                                   | 307.020.70                       | Threeholdores, havende e                      |
| 04/11/2008    |                       | 36                          | 47,50                                            | 38                          | 121.100,34                          | 0,00                                   | 291,100,34                       | totalizador por Forma                         |
| 05/11/2008    |                       | 0                           | 78,75                                            | 63                          | 137.961,31                          | 0,00                                   | 137.961,74                       | A America de Se e code                        |
| 05/11/2008    |                       | 55                          | 68.75                                            |                             | 104.044.75                          | 0.00                                   | 104.044.75                       | de Arrecadação a cada                         |
| TOTAL FICHA I | DE COMPENSACAO        | 190                         | 237,50                                           | 190                         | 870.139,10                          | 0,00                                   | 676.133,10                       | página, por Agente                            |
| TOTAL BASCO I | DO BRADIL             | 29.356                      | 9.852,68                                         | 21.013                      | 1.356.389,19                        | 229,81                                 | 1.356.159,38                     | Arrecadador na última                         |
|               |                       |                             |                                                  |                             |                                     |                                        |                                  | página daquele agente e.                      |
|               |                       | GSAN -                      | SISTEMA DE GE                                    | estão de sanem              | MENTO                               |                                        | PAG 39/39                        | na última página o                            |
|               |                       | 33                          | LATÓRIO ANÁLISE DE                               | ARRECADAÇÃO 11/200          |                                     |                                        | 11/11/2008                       | total in day on T in 1                        |
|               | Arrecadador: RE       | D CARD                      |                                                  | r.                          | Forma de Arre<br>loat: mull Tari    | cadação: DEPOSITO<br>fa Unitária: 0.00 | 18:07:15<br>890824               | totalizador por Estado.                       |
| DATA DO PAGAS | MENTO                 | QUANTIDADE DE               | VALOR DA TARIFA                                  | QUANTIDADE DE               | VALOR DOS                           | DESCONTOS                              | VALOR                            |                                               |
| 04/11/2008    |                       | 2                           | 0.00                                             | 1.00                        | 240.00                              | 0.00                                   | 245.85                           |                                               |
| TOTAL DEPOSIT | 70                    | 2                           | 0.00                                             | 2                           | 248.88                              | 0.00                                   | 248,88                           |                                               |
| TOTAL RED CAN | RD                    | 2                           | 0.00                                             | 2                           | 248,88                              | 0.00                                   | 248,88                           |                                               |
| TOTAL 4       |                       | 219.382                     | 117.627.51                                       | 225.683                     | 7.457.970.95                        | 2.562.95                               | 7.455.408.00                     |                                               |
|               |                       |                             |                                                  |                             |                                     |                                        |                                  |                                               |

## Estado por Forma de Arrecadação

| Para gerar o relatório de | análise da arrecada | cão, informe os dados a | abaixo:         |
|---------------------------|---------------------|-------------------------|-----------------|
| Mês/Ano da Arrecadaç      | ăo:* 11/2008        | mm/aaaa                 |                 |
| Opção de Totalização:     | Sestado             |                         |                 |
|                           | Por Arreca          | dador                   |                 |
|                           | Por Forma           | de Arrecadação          |                 |
|                           | * Campo Obriga      | atório                  |                 |
|                           |                     |                         | 0               |
|                           |                     |                         | Gerar Relatorio |
|                           |                     |                         |                 |

Caso estejam marcados os campos **Estado** e **Por Forma de Arrecadação** o relatório será para todo o Estado, quebrando por forma de arrecadação.

Clicando em Gerar Relatório temos então o seguinte relatório gerado. Como as colunas do relatório serão sempre as mesmas, serão explicitadas apenas as diferenças que mereçam ser observadas.

|                |                                                                                                    | GSAN -<br>re                | SISTEMA DE GE<br>Latório análise de | STÃO DE SANEAN<br>ARRECADAÇÃO 11/200<br>Foima d | MENTO<br>8<br>de Arrecadação: FIC | HA DE COMPENSACAO | PAG 9/9<br>11/11/2008<br>18:27:39<br>RF0826 | Nessa opção<br>não são<br>exibidos os |
|----------------|----------------------------------------------------------------------------------------------------|-----------------------------|-------------------------------------|-------------------------------------------------|-----------------------------------|-------------------|---------------------------------------------|---------------------------------------|
| DATA DO PAGAME | INTO                                                                                                    | QUANTIDADE DE<br>DOCUMENTOS | VALOR DA TARIFA                     | QUANTIDADE DE<br>PAGAMENTOS                     | VALOR DOS<br>DÉBITOS              | DESCONTOS         | VALOR<br>ARRECADADO                         | campos de                             |
| 03/11/2008     |                                                                                                    | 34                          | 42,50                               | 34                                              | 307.028,70                        | 0,00              | 307.028,70                                  |                                       |
| 04/11/2008     |                                                                                                    | 38                          | 47,50                               | 38                                              | 121.100,34                        | 0,00              | 121.100,34                                  | de dias do                            |
| 05/11/2008     |                                                                                                    | 63                          | 78,75                               | 63                                              | 137.961,31                        | 0,00              | 137.961,31                                  | Float e Tarifa                        |
| 06/11/2008     |                                                                                                    | 55                          | 68,75                               | 55                                              | 104.044,75                        | 0,00              | 104.044,75                                  | riout e runna                         |
| TOTAL FICHA DE | COMPENSACAO                                                                                                    | 190                         | 237,50                              | 190                                             | 670.135,10                        | 0,00              | 670.135,10                                  | unitária, pois                        |
| TOTAL          |                                                                                                    | 219.382                     | 117.627,51                          | 225.683                                         | 7.457.970,95                      | 2.562,95          | 7.455.408,00                                | of mermor                             |
| Serão sen      | TOTAL       219.382       117.627,51       225.683       7.457.970,95       2.562,95       7.455.408,00         Serão sempre exibidos os totais por Forma de Arrecadação e o Total por estado ao final do relatório. |                             |                                     |                                                 |                                   |                   |                                             | também<br>dependem do<br>Arrecadador. |

## Arrecadador ou Forma de Arrecadação: Subgrupos

Além das opções acima apresentadas, ainda é possível obter o relatório fixando o Arrecadador e/ou a Forma de Arrecadação desejada. Estes relatórios nada mais são que subgrupos de um dos relatórios descritos anteriormente.

#### **Arrecadador Específico**

| 15/08/2025 | 22:31 |
|------------|-------|
|------------|-------|

| T |                               | 😗 Gsan -             | > Relatorios -> Arrecada | acao -> R0826 - Relatorio | de Analise da Arrecadacac |
|---|-------------------------------|----------------------|--------------------------|---------------------------|---------------------------|
|   | Relátorio de Análise          | e da Arrecadaçã      | 0                        |                           |                           |
|   | Para gerar o relatório de aná | lise da arrecadação, | informe os dados al      | paixo:                    |                           |
|   | Mês/Ano da Arrecadação:*      | 11/2008 m            | m/aaaa                   |                           |                           |
|   | Opção de Totalização:*        | Estado               |                          |                           |                           |
|   |                               | Por Arrecadado       | or                       | BANCO DO BRAS             | SIL 💙                     |
|   |                               | 🗌 Por Forma de A     | Arrecadação              |                           | ~                         |
|   |                               | * Campo Obrigatório  |                          |                           |                           |
|   |                               |                      |                          |                           |                           |
|   |                               |                      |                          |                           | Gerar Relatório           |
|   |                               |                      |                          |                           |                           |
|   |                               |                      |                          |                           |                           |
|   |                               |                      |                          |                           |                           |
| 4 |                               |                      |                          |                           |                           |
|   |                               |                      | Versão: 3.               | 172.1.0 (Batch) 02        | /02/2023 - 14:55:40       |

Nessa opção, o relatório conterá a evolução diária da arrecadação apenas para o arrecadador informado.

### Arrecadador Específico por Forma de Arrecadação

| Para gerar o relatório de a | nálise da arrecadação informe os dad                | os abaixo:      |        |
|-----------------------------|-----------------------------------------------------|-----------------|--------|
| Mês/Ano da Arrecadação      | :* 11/2008 mm/aaaa                                  |                 |        |
| Opção de Totalização:*      | <ul> <li>Estado</li> <li>Por Arrecadador</li> </ul> | BANCO DO BRASIL |        |
|                             | Por Forma de Arrecadação<br>* Campo Obrigatório     |                 |        |
|                             |                                                     | Gerar Re        | atório |

Nessa opção, o relatório conterá a evolução diária da arrecadação do Estado, apenas para o arrecadador informado e quebrando por forma de arrecadação.

### Forma de Arrecadação Específica para um Determinado Arrecadador

| Relátorio de Anális          | e da Arrecadação                       |                          |
|------------------------------|----------------------------------------|--------------------------|
| Para gerar o relatório de an | álise da arrecadação, informe os dados | abaixo:                  |
| Mês/Ano da Arrecadação:      | * 11/2008 mm/aaaa                      |                          |
| Opção de Totalização:*       | Estado                                 |                          |
|                              | Por Arrecadador                        | BANCO DO BRASIL          |
|                              | 🗹 Por Forma de Arrecadação             | ARRECADACAO ELETRONICA 5 |
|                              | * Campo Obrigatório                    |                          |
|                              |                                        | Gerar Relatório          |
|                              |                                        |                          |
|                              |                                        |                          |
|                              |                                        |                          |

Nessa opção, o relatório conterá a evolução diária da arrecadação do Estado, apenas para o arrecadador e a forma de arrecadação informados, não sendo obrigatório informar a opção **Estado**.

#### Forma de Arrecadação Específica

| 15/08/2025 | 22:31 |
|------------|-------|
|------------|-------|

|                                                           | @ Gsan -> Relatorios -> Arrecad          | acao -> R0826 - Relatorio de Analise da Arrecadacac |
|-----------------------------------------------------------|------------------------------------------|-----------------------------------------------------|
| Relátorio de Análise da Arrecadação                       |                                          |                                                     |
| Para gerar o relatório de aná<br>Mês/Ano da Arrecadação:* | ilise da arrecadação, informe os dados a | baixo:                                              |
| Opção de Totalização:*                                    | Z Estado                                 |                                                     |
|                                                           | Por Arrecadador                          | ×                                                   |
|                                                           | 🗹 Por Forma de Arrecadação               | ARRECADACAO ELETRONICA S                            |
|                                                           | * Campo Obrigatório                      |                                                     |
|                                                           |                                          | Gerar Relatório                                     |
|                                                           |                                          |                                                     |
|                                                           | Versão: 3                                | .172.1.0 (Batch) 02/02/2023 - 14:55:40              |

Nessa opção, o relatório conterá a evolução diária da arrecadação do Estado, apenas para a forma de arrecadação informada, não sendo obrigatório informar a opção **Estado**.

# **Preenchimento dos Campos**

| Campo                     | Preenchimento dos Campos                                                                                                    |  |
|---------------------------|----------------------------------------------------------------------------------------------------|--|
| Mês/Ano da<br>Arrecadação | Campo obrigatório. Informe o período de geração do relatório, no formato                                                                       |  |
| Opção de Totalização      | Campo obrigatório. Selecione uma das opções disponibilizadas pelo sistema<br>para totalização dos quantitativos no relatório. Conforme a opção |  |
|                           | selecionada, os campos de seleção à direita serão habilitados ou não.                                                                          |  |

# Funcionalidade dos Botões

| Botão           | Descrição da Funcionalidade                                                                  |
|-----------------|----------------------------------------------------------------------------------------------|
| Gerar Relatório | Ao clicar neste botão, o sistema comanda a geração dos relatórios de análise de arrecadação. |

## Referências

Gerar Relatório de Análise da Arrecadação

**Termos Principais** 

#### **Relatórios**

Clique aqui para retornar ao Menu Principal do GSAN

×

From: https://www.gsan.com.br/ - Base de Conhecimento de Gestão Comercial de Saneamento

Permanent link: https://www.gsan.com.br/doku.php?id=ajuda:relatorios:arrecadacao:r0826-\_relatorio\_de\_analise\_de\_arrecadacao&rev=167543256

Last update: 03/02/2023 13:56

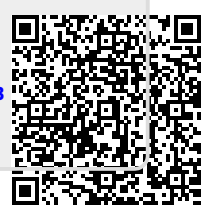